# BP-743 THERMAL TRANSFER / DIRECT THERMAL BARCODE PRINTER

# **USER'S MANUAL**

Birch Technology Inc.

# CONTENTS

| 1. PRODUCT INTRODUCTION               | 1                                      |
|---------------------------------------|----------------------------------------|
| 1.1 Compliances                       |                                        |
| 1.2 Warranty Information              |                                        |
| 1.2.1 Thermal Print Head              |                                        |
| 1.2.2 Warranty Service Procedures     |                                        |
| 1.2.3 General Warranty Provisions     |                                        |
| 1.2.4 Limitation of Liability         |                                        |
| 2. GETTING STARTED                    | 4                                      |
| 2.1 Unpacking and Inspection          |                                        |
| 2.2 Equipment Checklist               |                                        |
| 2.3 Printer Parts                     |                                        |
| 2.4 External Label Roll Mount         |                                        |
| 2.5 Buttons and Indicators            |                                        |
| 3. SET UP                             |                                        |
| 3.1 Setting Up the Printer            |                                        |
| 3.2 Loading Label and Tag Stock       |                                        |
| 3.3 Self-Peeling Function             |                                        |
| 3.4 Ribbon Loading Instructions       |                                        |
| 3.5 Install External Label Roll Mount |                                        |
| 3.6 Install Memory Module             |                                        |
| 3.7 Self Test                         |                                        |
| 3.8 Dump Mode                         |                                        |
| 4. USING THIS PRINTER                 |                                        |
| 4.1 Power-on Utilities                | 22                                     |
| 4.1.1 Self Test Utility               |                                        |
| 4.1.2 Gap Sensor Calibration Utility  |                                        |
| 4.1.3 Printer Initialization          | 23                                     |
| 4.2 Error Messages                    | 24                                     |
| 4.3 Troubleshooting Guide             |                                        |
| 5 SPECIFICATIONS OPTIONS &            | SUPPLIES 1                             |
| 5.1 Specifications                    | 1                                      |
| 5 1 1 Printer                         | 1                                      |
| 5.1.2 Indicators and Buttons          | 1                                      |
| 5 1 3 Communication Interface         | 1                                      |
| 5 1 4 Power Requirements              |                                        |
| 5 1 5 Environment                     | ······································ |
|                                       |                                        |

| 5.1.6 Printer Body | 2 |
|--------------------|---|
| 5.2 Options        | 2 |
| 5.3 Supplies       | 3 |
| 5.3.1 Label Stock  | 3 |
| 5.3.2 Ribbon       | 3 |

# **1. PRODUCT INTRODUCTION**

Thank you for purchasing the BIRCH BP-743 bar code printer. The attractive desktop printer delivers superior performance at an economical price. Both powerful and easy-to-use, this printer is your best choice among desktop direct thermal and thermal transfer label printers. BIRCH also provides a wide range of Auto-ID related products to meet your requirement.

This printer offers both thermal transfer and direct thermal printing at selectable speeds of 1.5, 2.0 and 3.0 inches per second. It can accept a wide range of media, including roll feed, die-cut, and fan-fold labels or tags for both thermal transfer and direct thermal printing. All of the most frequently used bar code formats are available. Fonts and bar codes can be printed in any one of four directions. This printer provides a choice of five different sizes of alphanumeric fonts. By using font multiplication, an even greater range of sizes is possible. Smooth fonts can be downloaded from the user friendly label design software. In addition, this printer is capable of independently executing BASIC programming functions, including arithmetic, logical operation, loop, flow-control and file management, among others. This programming capability provides the greatest efficiency in label printing. The status of printer and error messages may either be printed out or viewed on a monitor by means of the RS-232 connection.

### 1.1 Compliances

CE, FCC, UL, CUL, TÜV-GS, CNS

### **1.2 Warranty Information**

The manufacturer warrants to the customer that under normal use and service the bar code printer (with the exception of the print head) purchased hereunder shall be free from defects in material and workmanship for a period of one year, from the date of shipment by the manufacturer.

Expendable items or parts such as labels, ribbons are not covered by this warranty. This warranty does not cover equipment or parts which has been misused, altered, neglected, carelessly handled, or used for purposes other than those for which the printer was manufactured. This warranty also does not cover loss, damages resulting from accident, or damages resulting from unauthorized service.

### 1.2.1 Thermal Print Head

The warranty of the thermal print head is limited to ninety days (90) from the date of shipment to buyer. The warranty does not cover thermal print head which have been misused, altered, neglected, handled carelessly, or damaged due to improper cleaning or unauthorized repairs.

### **1.2.2 Warranty Service Procedures**

If defect should occur during the warranty period, the defective unit shall be returned, freight and insurance prepaid, in the original shipping container to your purchased reseller or distributor. Include a contact name, action desired, and a detailed description of the problem and examples when possible. We shall not be responsible for any loss or damages incurred during shipping. Any warranty repairs to be performed by your purchased reseller or distributor shall be subject to said company's confirmation that such product meets warranty guidelines. In the event of a defect covered by its warranty.

### 1.2.3 General Warranty Provisions

The manufacturer makes no warranty as to the design, capability, capacity, or suitability of any of its hardware, supplies or software. Software is licensed on an "as is" basis without warranty.

Except and to the extent expressly provided in this warranty and in lieu of all other warranties, expressed or implied, including, but not limited to any warranties of merchantability or fitness for a particular product.

Purchaser shall be solely responsible for the selection, use, efficiency and suitability of these products.

### **1.2.4** Limitation of Liability

In no event shall the manufacturer be liable to purchaser for any indirect, special, or consequential damages or lost profits arising out of or relating to these products, or if the performance or a breach thereof, even if the manufacturer has been advised of the possibility thereof. The manufacturer's liability, if any, to the purchaser or to the customers of purchaser hereunder shall in no event exceed the total amounts paid to the manufacturer hereunder by the purchaser for a defective product.

In no event shall the manufacturer be liable to purchaser for any damages resulting from or related to any failure or delay of the manufacturer in the delivery or installation of the computer hardware, supplies, or software in the performance of any services.

The remedies set forth here are the sole and exclusive remedies available to any person for any damages of any kind and nature including incidental, consequential, or special, whether arising from warranty (including implied warranties), contract, negligence, tort or otherwise. In the event that any implied warranties (including but not limited to the implied warranties of merchantability and fitness for a particular purpose) are found to exist, such warranties are limited in duration to the period of the warranties.

# 2. GETTING STARTED

### 2.1 Unpacking and Inspection

This printer has been specially packaged to withstand damage in the shipping process. However, for fear that unexpected damage might occur, upon receiving the bar code printer, carefully inspect the package and the device. In case of evident damage, contact the carrier directly to specify the nature and extent of the damage. Please retain the packaging materials in case you need to reship the printer.

### 2.2 Equipment Checklist

- One printer unit
- One sample roll of plain label stock and wax ribbon
- Ribbon paper core
- Ribbon supply/rewind spindle (2 pcs.)
- Label supply roll spindle
- External label roll mount/spindle
- Power supply
- Power cord
- Centronics interface cable
- Quick installation guide
- Windows driver
- Label design software

Separately purchased items may also be included. These additional items may include:

- Label
- Ribbon
- Memory module
- Cutter
- Portable LCD keyboard

If any parts are missing, please contact the Customer Service Department of your purchased reseller or distributor.

### 2.3 Printer Parts

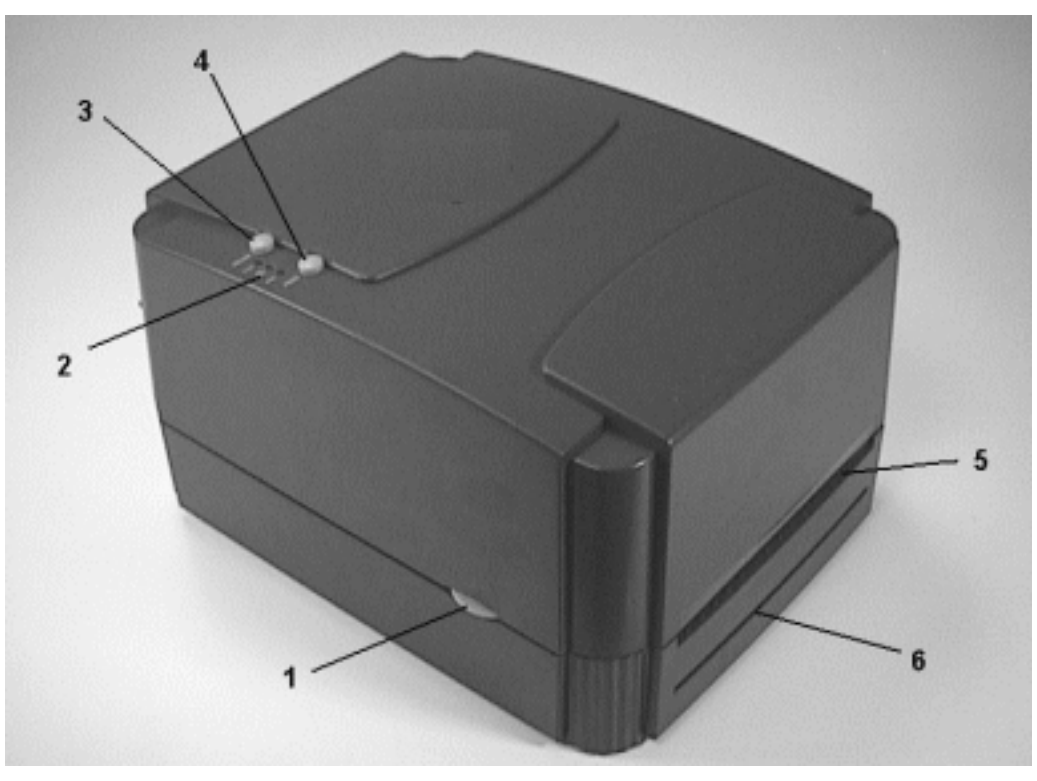

Figure 1. Top front view

- 1. Cover Release Button
- 2. PWR., ON-LINE and ERR. Indicators
- 3. PAUSE Button
- 4. FEED Button
- 5. Label Dispense Opening
- 6. Backing Paper Opening (for use with self-peeling function)

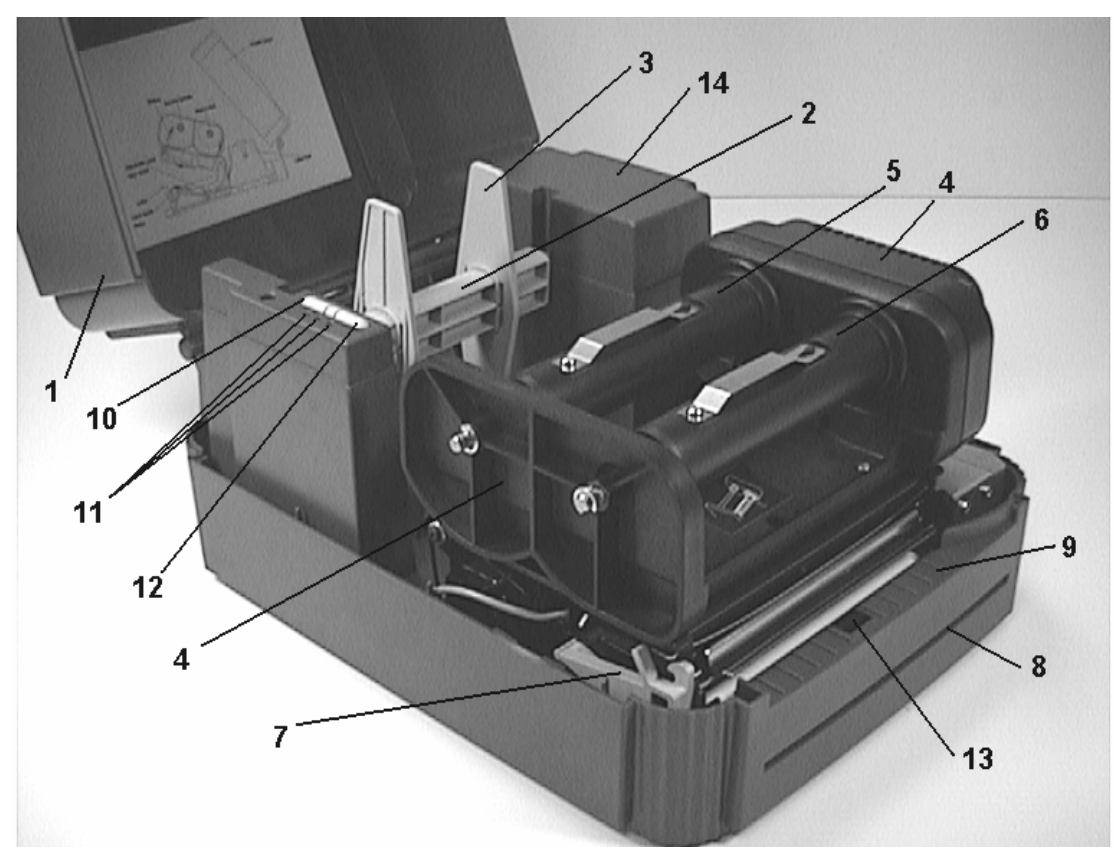

Figure 2. Interior view

- 1. Printer Cover (in open position)
- 2. Label Supply Roll Spindle
- 3. Fixing Tabs
- 4. Ribbon Mechanism
- 5. Ribbon Supply Spindle
- 6. Ribbon Rewind Spindle
- 7. Printer Carriage Release Lever
- 8. Backing Paper Opening
- 9. Detachable Front Panel
- 10. PAUSE Button
- 11. PWR., ON-LINE, ERR. Indicators
- 12. FEED Button
- 13. Peel-Off Sensor
- 14. Memory Module Slot (with cover on)

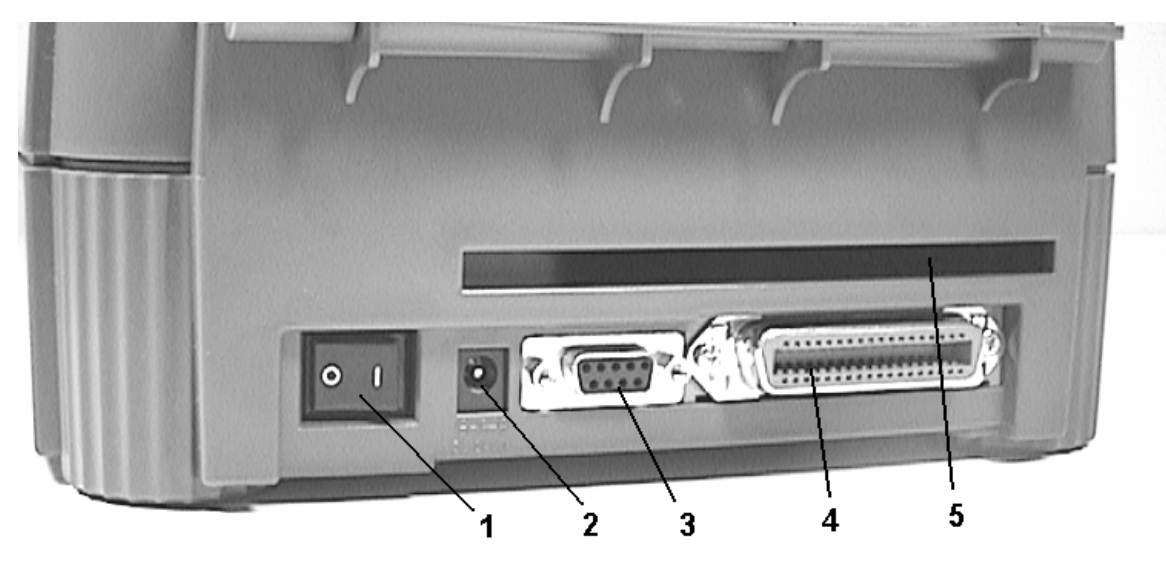

Figure 3. Rear view

- 1. Power On/Off Switch
- 2. Power Supply Connector
- 3. RS-232 DB-9 Interface Connector
- 4. Centronics Interface Connector
- 5. Label Insert Opening (for use with external labels)

### 2.4 External Label Roll Mount

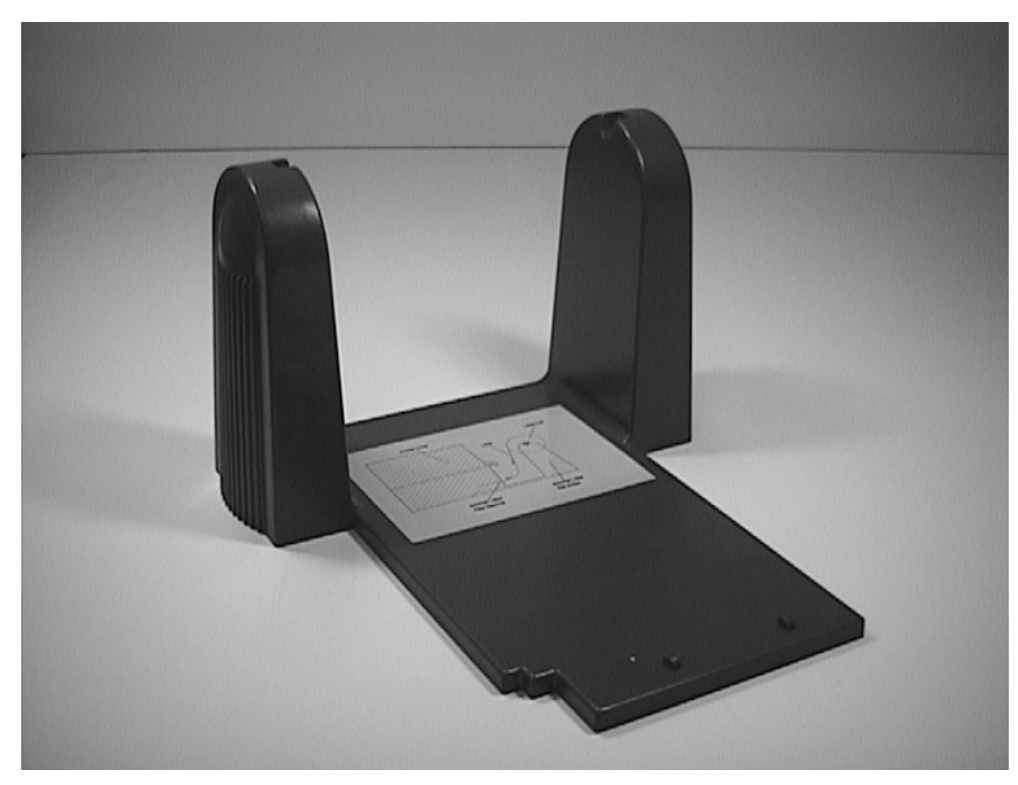

Figure 4. External label roll mount

### 2.5 Buttons and Indicators

#### PWR. (POWER) Indicator

The green **PWR.** indicator illuminates when the **POWER** switch is turned on.

#### **ON-LINE Indicator**

The green **ON-LINE** indicator illuminates when the printer is ready to print. When **PAUSE** button is pressed, the **ON-LINE** indicator flashes.

#### ERR. Indicator (Error/Paper Empty)

The red **ERR.** indicator illuminates in the event of a printer error, such as memory error, syntax error, and so forth. For a full list of error messages, please refer to section 4.2, Error Messages.

#### **PAUSE Button**

The **PAUSE** button allows the user to stop a print job and then continue the printing with a second depression of the button. By pressing the **PAUSE** button: (1) the printer stops printing after the printing label, (2) the **PAUSE** LED flashes, and (3) the printer will hold all data in memory. This allows for trouble-free replacement of label stock and thermal transfer ribbon. A second depression of the **PAUSE** button will restart the printer.

Note: If the PAUSE button is held down for more than 3 seconds, the printer will be reset and all data of the previous printing job will be lost.

#### **FEED Button**

Press the **FEED** button to feed the label to the beginning of the next label.

# 3. SET UP

### 3.1 Setting Up the Printer

- 1. Place the printer on a flat, secure surface.
- 2. Make sure the **POWER** switch is off.
- 3. Connect the printer to the computer with the provided RS-232C or Centronics cable.
- 4. Plug the power cord into the power supply connector at the rear of the printer, and then plug the power cord into a properly grounded receptable.

### 3.2 Loading Label and Tag Stock

- 1. Open the printer cover
- 2. Disengage the printer carriage by pulling the printer carriage release lever on the left side of the platen.
- 3. Slide the label supply roll spindle through the core of a label roll and attach the fixing tabs onto the spindle.
- 4. Place the label roll into the label roll mount. Feed the label under the carriage and over the platen.
- 5. Adjust the label guide to fit the width of the media.
- 6. Engage the printer carriage.
- 7. Wind the label roll until it becomes adequately taut.
- 8. Close the printer cover and press the **FEED** button three or four times until the green **ON-LINE** indicator illuminates.
- 9. When the printer is out of ribbon or media, the ON-LINE LED will not illuminate and the ERR. LED will flash. Reload the ribbon or media without turning off the printer power. Press the FEED button three or four times until the ON-LINE LED illuminates. The printing job will be resumed without data loss.

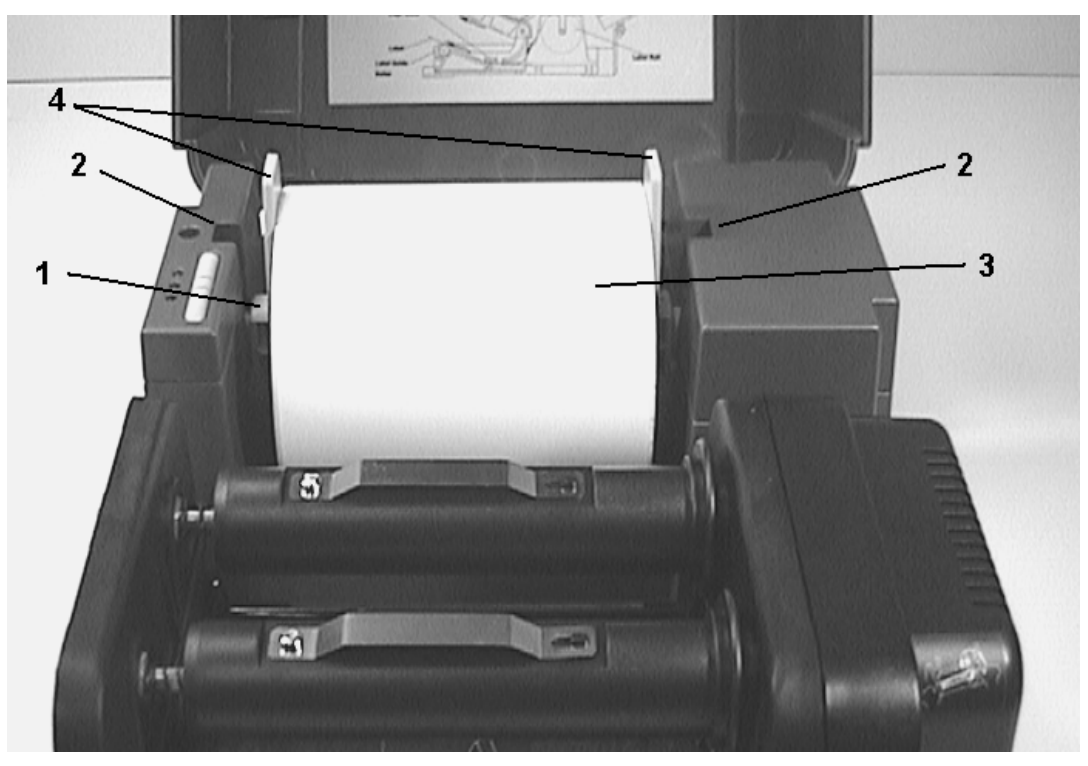

Figure 5. Inserting label supply roll into label roll mount

- 1. Label Supply Roll Spindle
- 2. Label Roll Mount
- 3. Label Roll
- 4. Fixing Tabs

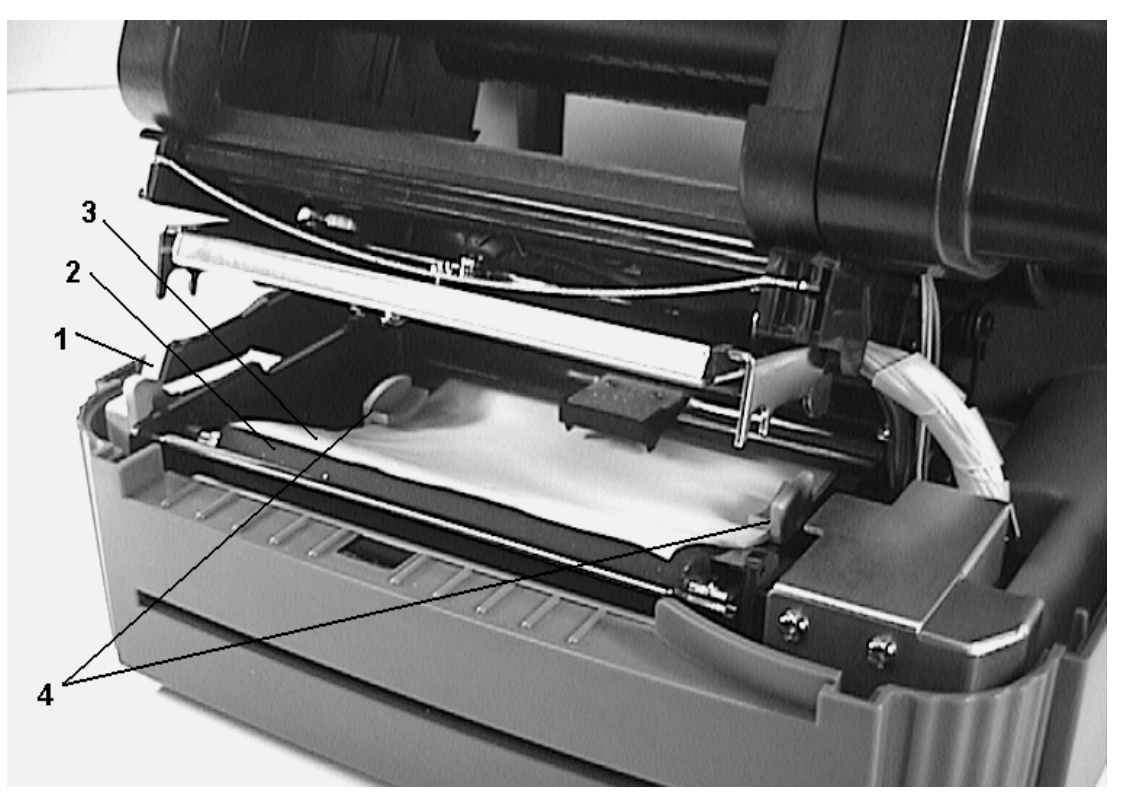

Figure 6. Feed labels through adjustable label guide

- 1. Printer Carriage Release Lever
- 2. Platen
- 3. Label Media
- 4. Adjustable Label Guide

### **3.3 Self-Peeling Function**

To employ the self-peeling function, load the label stock according to the following steps.

- 1. Remove the front panel.
- 2. Tear off the foremost one or two labels of the label stock, as befits the case. Feed the backing paper between the platen and the white "self-peeling" roller, as shown in Figure 7.
- 3. Feed the backing paper through the backing paper opening in the front panel, as shown in Figure 8.
- 4 Put back the front panel.

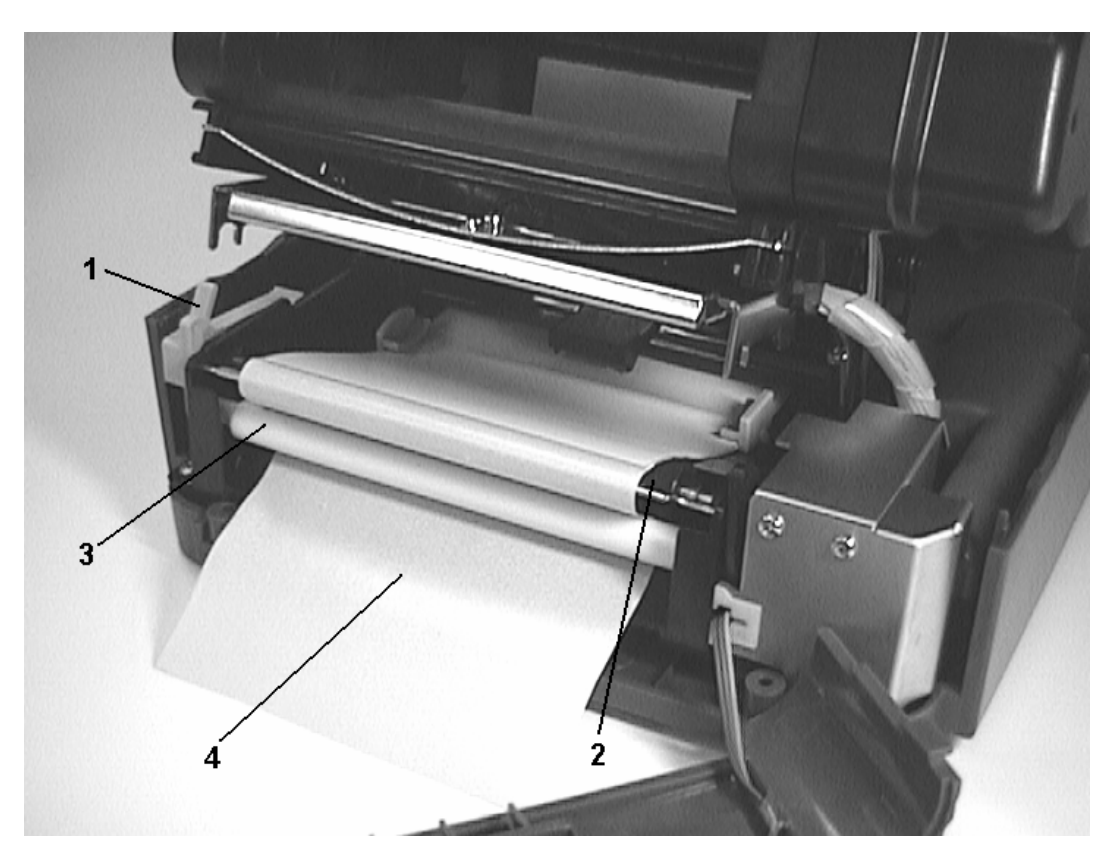

Figure 7. Setting up printer for self-peeling function

- 1. Printer Carriage Release Lever
- 2. Platen
- 3. Self-Peeling Roller
- 4. Backing Paper

Note: It is recommended that the print speed be set at 2 inches for 203 dpi printer per second when using the self peeling function of the printer.

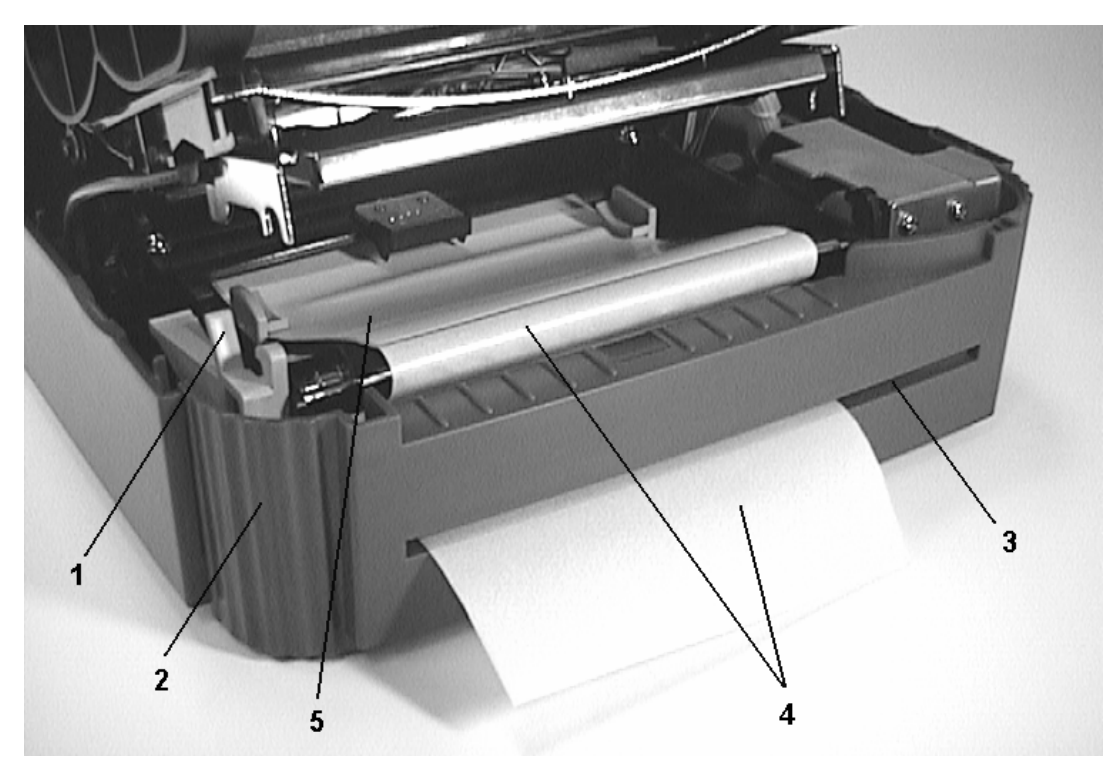

Figure 8. Printer ready for self-peeling function

- 1. Printer Carriage Release Lever
- 2. Printer Front Panel
- 3. Backing Paper Opening
- 4. Backing Paper
- 5. Label

### **3.4 Ribbon Loading Instructions**

- 1. Place an empty paper core on the ribbon rewind spindle.
- 2. Install the ribbon on the ribbon supply spindle.
- 3. Disengage the printer carriage.
- 4. Pull the ribbon leader to the front from beneath the printer carriage. Attach the ribbon leader to the ribbon rewind paper core.
- 5. Rotate the ribbon rewind roller until the ribbon leader is thoroughly, firmly encompassed by the black section of the ribbon.
- 6. Engage the printer carriage.
- 7. Close the printer cover and press the **FEED** button until the green **ON-LINE** LED illuminates.

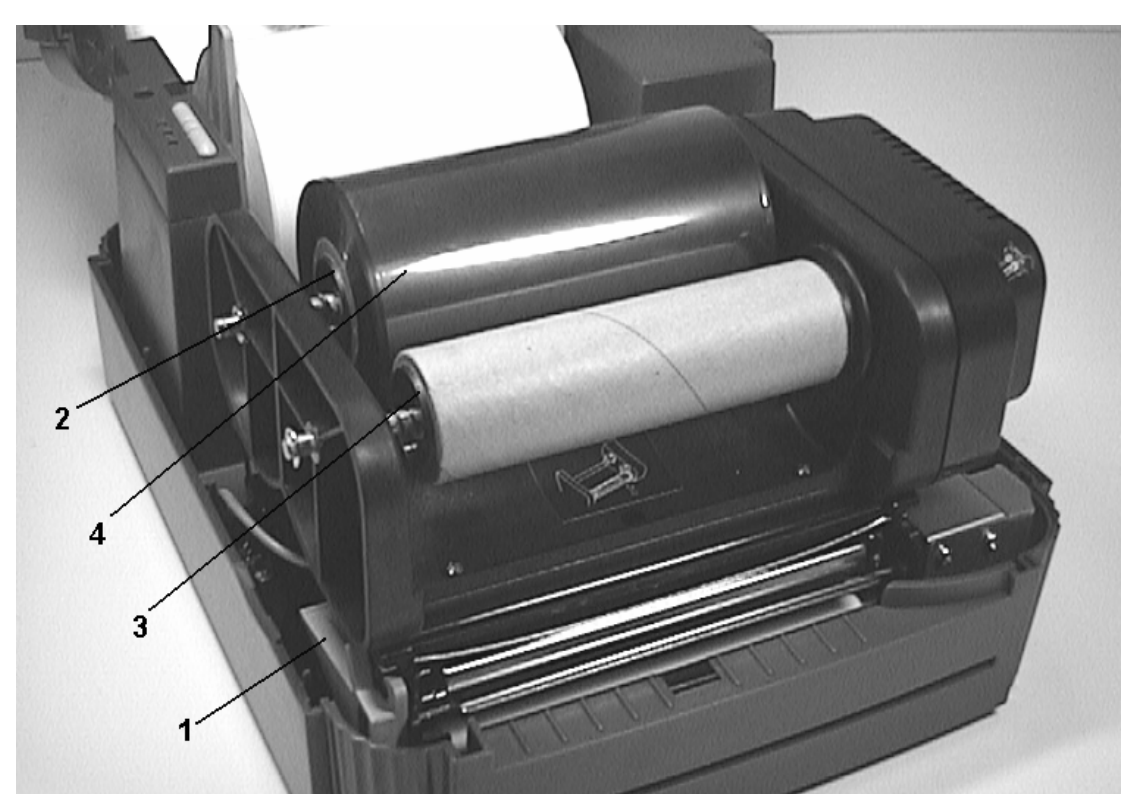

Figure 9. Placement of ribbon supply roll

- 1. Printer Carriage Release Lever
- 2. Ribbon Supply Spindle
- 3. Ribbon Rewind Spindle
- 4. Thermal Transfer Ribbon

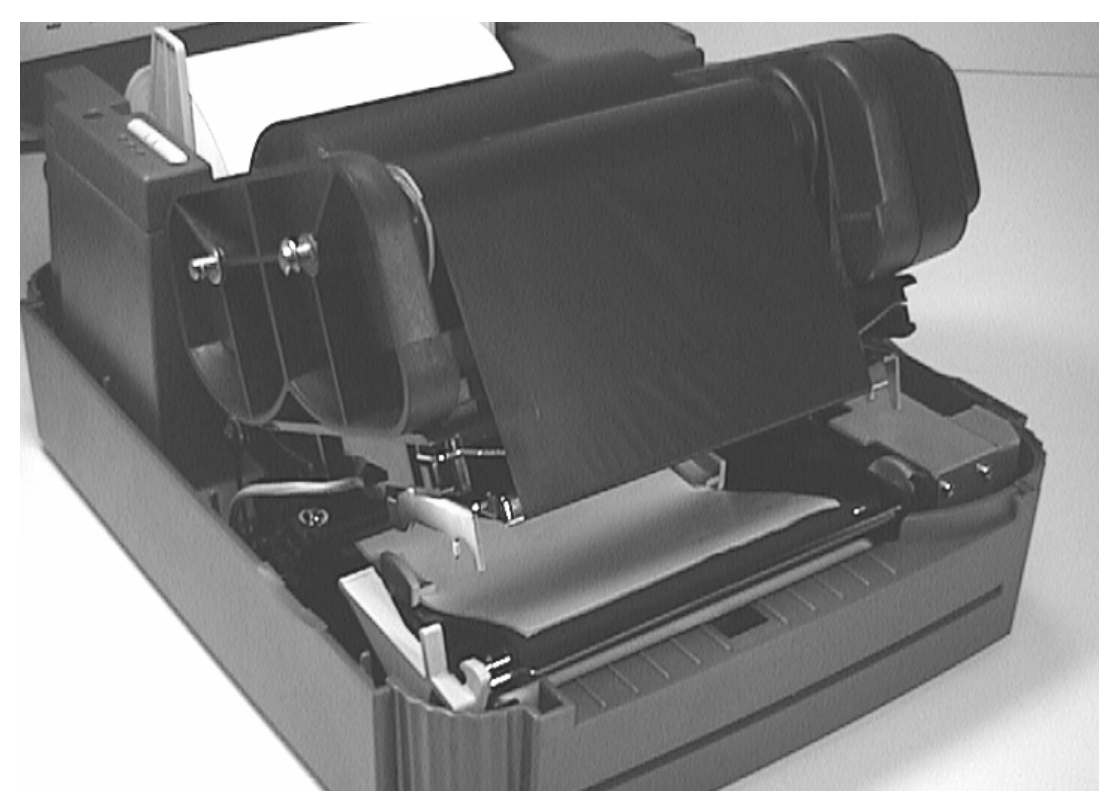

Figure 10. Installation of label stock and thermal transfer ribbon

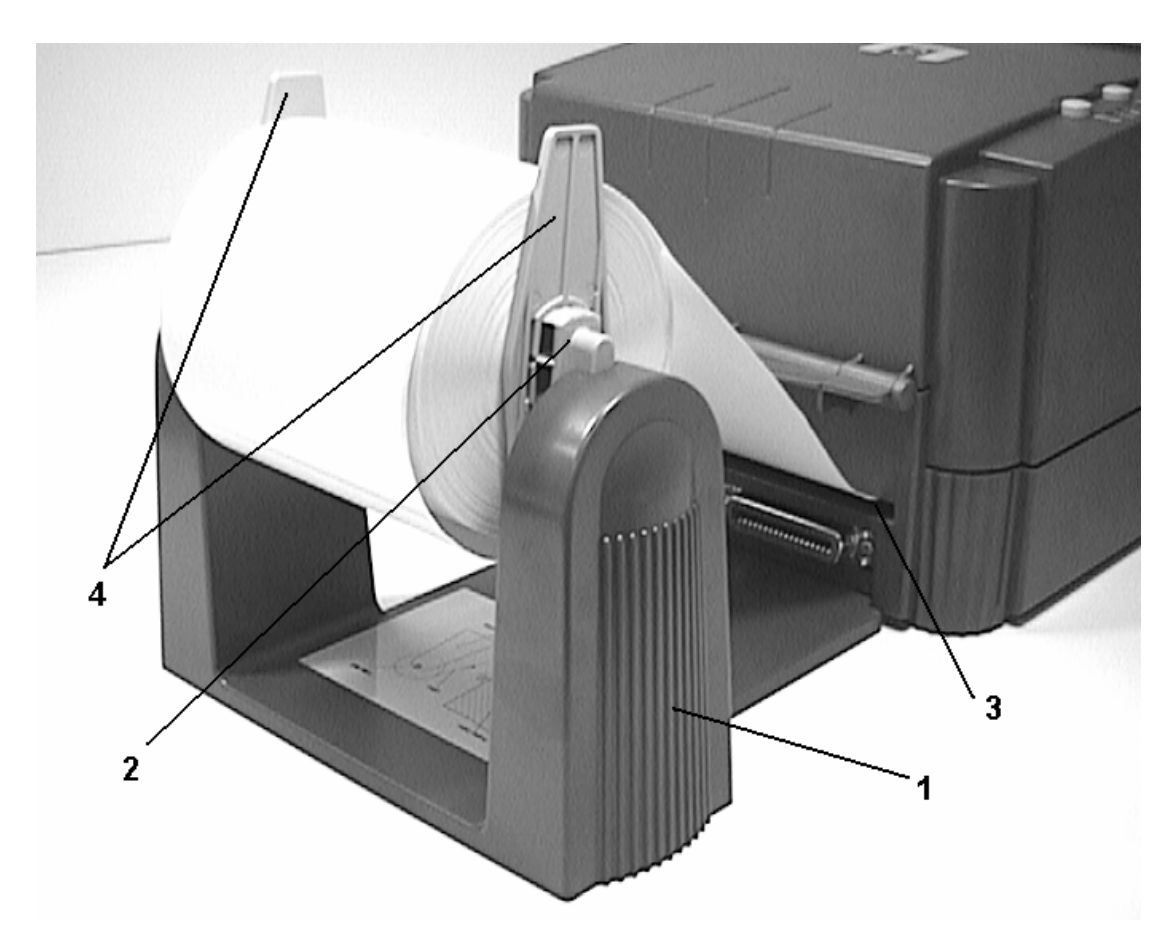

### 3.5 Install External Label Roll Mount

Figure 11. Installation of external label roll mount

- 1. External Label Roll Mount
- 2. Label Supply Roll Spindle
- 3. External Label Feed Opening
- 4. Fixing Tabs

### 3.6 Install Memory Module

- 1. Power off the printer.
- 2. Remove the cover.
- 3. Insert the memory module.
- 4. Put the cover back.
- 5. Turn on the power

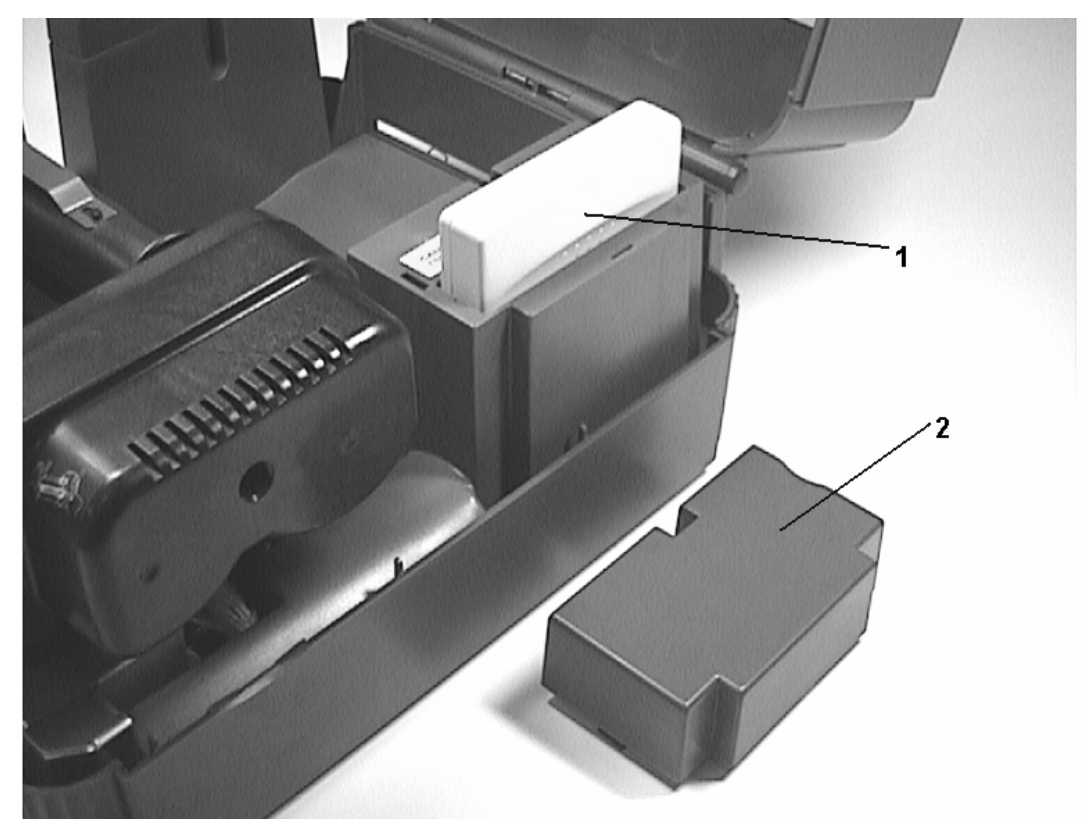

Figure 12. Installation of memory module (Option)

- 1. Memory Module.
- 2. Cover.

### 3.7 Self Test

To initiate the self test mode, depress the **FEED** button while turning on the printer power. The printer will calibrate the label length. If the label gap is not detected within 7", the printer stops feeding labels and the media is treated as continuous paper. In self test, a check pattern is used to check the performance of the thermal print head. Following the check pattern, the printer prints internal settings as listed below:

- 1. Printer model and firmware version
- 2. Mileage
- 3. Flash times
- 4. Check sum
- 5. Serial port setting
- 6. Code page setting
- 7. Country code setting
- 8. Print speed setting
- 9. Print density setting
- 10. Label size setting
- 11. Gap (Bline) width and offset setting
- 12. Backing paper transparence
- 13. File list
- 14. Memory available

When the self test is completed, the printer enters the dump mode. Please turn the printer's power off and then on to resume normal printing.

| PRINTER INFO.            |
|--------------------------|
| MILAGE(Km):0             |
| FLASH TIMES: 24          |
| CHECK SUM: CBCD          |
| SERIAL PORT: 96, N. 8, 1 |
| CODE PAGE: 437           |
| COUNTRY CODE:001         |
| SPEED:2 INCH             |
| DENSITY:09               |
| SIZE: 4.02,4.10          |
| GAP(BLINE):0.00,0.00     |
| TRANSPARENCE: 05, 05, 05 |
| ************             |
| FILE LIST:               |
| TOTAL MEMORY: 1920K BYTE |
| AVAIL MEMORY: 1887K BYTE |
| END OF FILE LIST         |

#### 3.8 Dump Mode

After the self test, the printer enters the dump mode. In this mode, any characters sent from the host computer will be printed in two columns, as shown. The characters received will be shown in the first column, and their corresponding hexadecimal values, in the second. This is often helpful to users for the verification of programming commands or debugging of printer programs. Reset the printer by turning the **POWER** switch off and on.

#### 

DOWNLOAD "DE 44 4F 57 4E 4C 4F 41 44 20 22 44 45 MO2.BAS" SI 4D 4F 32 2E 42 41 53 22 0D 0A 53 49 5A 45 20 34 2E 30 30 2C 35 2E 30 30 ZE 4.00,5.00 CLS SPEED 0D 0A 43 4C 53 0D 0A 53 50 45 45 44 1.5 DENSIT 20 31 2E 35 0D 0A 44 45 4E 53 49 54 Y 10 DIRECT 59 20 31 30 0D 0A 44 49 52 45 43 54 ION Ø SET C 49 4F 4E 20 30 0D 0A 53 45 54 20 43 UTTER OFF S 55 54 54 45 52 20 4F 46 46 0D 0A 53 ET DEBUG LAB 45 54 20 44 45 42 55 47 20 4C 41 42 EL REFERENC 45 4C 0D 0A 52 45 46 45 52 45 4E 43 E 0,0 A=100 45 20 30 2C 30 0D 0A 41 3D 31 30 30 0 Y=100 FO 30 0D 0A 59 3D 31 30 30 0D 0A 46 4F 52 20 49 3D 31 20 54 4F 20 33 0D 0A R I=1 TO 3 BARCODE 100, 42 41 52 43 4F 44 45 20 31 30 30 2C Y, "39", 96, 1, 59 20 22 33 39 22 20 39 36 20 31 20 0,2,4,STR\$(A 30 2C 32 2C 34 2C 53 54 52 24 28 41 A=A+1 Y= 29 0D 0A 41 3D 41 2B 31 0D 0A 59 3D ) Y+150 NEXT 59 2B 31 35 30 0D 0A 4E 45 58 54 0D PRINT 1 EO ØA 50 52 49 4E 54 20 31 0D ØA 45 4F P DEMO2 50 0D 0A 44 45 4D 4F 32 0D 0A

# 4. USING THIS PRINTER

### 4.1 Power-on Utilities

There are three power-on utilities to set up and test printer hardware. These utilities are activated by pressing the **FEED** or **PAUSE** button and turning on the printer power simultaneously. The utilities are listed as below:

- 1. Self-test
- 2. Gap sensor calibration
- 3. Printer initialization

#### 4.1.1 Self Test Utility

Install the label first. Press the **FEED** button and then turn on the printer power. Do not release the **FEED** button until the printer feeds labels. The printer performs the following items:

- 1. Calibrate label pitch
- 2. Print out thermal print head check pattern
- 3. Print the internal settings
- 4. Enter dump mode

Regarding the self-test and dump mode, please refer to section 3.7 "Self Test" and section 3.8 "Dump Mode" for more information.

### 4.1.2 Gap Sensor Calibration Utility

This utility is used to calibrate the sensitivity of gap sensor. Users may have to calibrate the gap sensor for two reasons:

- 1. The media is being changed to a new type.
- 2. Initialize the printer.

#### Note: The ERR. LED may flash if gap sensor is not calibrated properly.

Please follow the steps below to calibrate gap sensor:

- 1. Turn off the printer power and install blank labels (without any logo or character) on printer.
- 2. Hold down the **PAUSE** button then turn on printer power.
- 3. Release **PAUSE** button when the printer feeds labels. **Do not turn off printer power** until the printer stops and two green LEDs light on.

### 4.1.3 Printer Initialization

Printer initialization clears all downloaded files resident in flash memory, and sets printer parameters to default values.

| Parameter    | Default Value            |  |
|--------------|--------------------------|--|
| MILEAGE*     | Automatic                |  |
| FLASH TIMES* | Automatic                |  |
| CHECK SUM    | Automatic                |  |
| SERIAL PORT  | 96,N,8,1                 |  |
| CODE PAGE    | 437 (8 bit), USA (7 bit) |  |
| COUNTRY CODE | 001                      |  |
| SPEED        | 2.0"/sec                 |  |
| DENSITY      | Y 09                     |  |
| SIZE         | 4, 2.5"                  |  |
| GAP(BLINE)   | 0.12, 0                  |  |
| TRANSPARANCY | 05,05,05                 |  |

\* Parameters not available for E series printers

Please follow the steps below to initialize the printer:

- 1. Turn off the printer power.
- 2. Hold down the **PAUSE** and **FEED** buttons and turn on the printer power.
- 3. Do not release the buttons until the three LEDs flash in turn.

Note<sup>1</sup>: Printing method (thermal transfer or thermal direct printing ) will be set automatically at the activation of printer power.

*Note<sup>2</sup>: When printer initialization is done, please calibrate the gap sensor again.* 

### 4.2 Error Messages

#### Syntax Error

The command format is incorrect. The serial port setting is incorrect.

#### **Out of Range**

Numeric input is too large to be processed. The input string is too long to be stored. The size of the text or bar code exceeds that of the label.

#### **Download Error**

The download file format is incorrect. There is not enough memory to store the file.

#### **Stack Overflow**

A mathematical expression is too complicated. Divide it into several expressions. The nested routine is too deep.

#### **Memory Error**

Too many variables defined.

#### **RS-232 Error**

The serial port setting is incorrect.

#### **File not Found**

Cannot open the file specified. Download the file again.

#### **Type Mismatch**

Variable type mismatch.

#### Gap not Found

Cannot detect label gap. Calibrate the label again.

#### **Clock Access Error**

Can not read from / write to the real time clock.

### 4.3 Troubleshooting Guide

The following guide lists some of the most common problems that may be encountered when operating the this bar code printer. If the printer still does not function after all suggested solutions have been invoked, please contact the Customer Service Department of your purchased reseller or distributor for assistance

| Problem                                 | Solution                                                                                                    |  |
|-----------------------------------------|----------------------------------------------------------------------------------------------------|--|
| Ribbon does not advance or rewind       | Check the setting of print method.<br>(SET RIBBON ON)                                                                               |  |
| Poor print quality                      | Clean the thermal print head.<br>Adjust the print density setting.<br>Ribbon and media are not compatible.                          |  |
| Power indicator does not illuminate     | Check the power cord, see whether it is properly connected.                                                                         |  |
| <b>ON-LINE</b> indicator is off         | Out of paper or out of ribbon<br>Calibrate the sensitivity of gap sensor.                                                           |  |
| ERR. indicator is on                    | Command syntax is not correct.<br>Rewind ribbon paper core is not<br>installed.<br>Serial port baud rate setting is not<br>correct. |  |
| Continuous feeding when printing labels | Calibrate the gap sensor.                                                                                                    |  |

# 5. SPECIFICATIONS, OPTIONS, & SUPPLIES

### 5.1 Specifications

#### 5.1.1 Printer

- Type: Direct thermal or thermal transfer
- Print speed: Selectable speeds of 1.5, 2.0 or 3.0 inches per second.
- Resolution: 203 DPI (8 dots per mm) for 203 dpi printer
- 2 M bytes DRAM, 0.5 M bytes Flash Memory
- Font styles: Five alphanumeric fonts from 0.059"H (1.5 mm) to 0.23" (6.0 mm), expandable vertically and horizontally up to 8x. Smooth fonts may be downloaded from label design software
- Bar codes: Code 39, Code 93, Code 128 UCC, Code 128 (Subsets A, B and C), Codabar, Interleaved 2 of 5, EAN-8, EAN-13, UPC-A, UPC-E, EAN and UPC with 2 or 5 digit add-on, Postnet
- 2D bar codes: Maxicode, PDF-417, DataMatrix
- Graphics: Mono PCX format

#### 5.1.2 Indicators and Buttons

- Indicators: PWR., ON-LINE, ERR.
- Buttons: POWER, PAUSE, FEED,

#### Note: The functions of buttons and LEDs can be redefined by commands.

#### 5.1.3 Communication Interface

- Communications: RS-232C(DB-9) at 2400, 4800, 9600 or 19200 baud and standard Centronics interface.
- Character set: ANSI ASCII character set
- Word length: 7 or 8 data bits, 1 or 2 stop bits, even, odd or none parity.
- Handshaking: Xon/Xoff (on receive mode only) and DSR/DTR
- Input buffer: 60KB

#### **5.1.4 Power Requirements**

- Input voltage: Switching power, 110-240 VAC, 50-60 Hz
- Output voltage: 24 VDC
- Circuit protection: 2A maximum

#### 5.1.5 Environment

- Operating temperature: 40°F to 104°F (5°C to 40°C)
- Storage temperature: 14°F to 140°F (-10°C to 60°C)
- Humidity: 10% to 95% non-condensing
- Ventilation: Free air movement

#### 5.1.6 Printer Body

• Dimensions:

6.14"H x 9.13"W x 11.34"D (15.6 cm H x 23.2 cm W x 28.8 cm D); with external roll mount 17.95" D (45.6 cm D)

• Weight:

Thermal Transfer Printer: 6.0 lbs. (2.7 kg), or 6.5 lbs. (2.9 kg) with external roll mount

Thermal Direct Printer: 5.2 lbs. (2.4 kg), or 5.8 lbs. (2.6 kg) with external roll mount

### 5.2 Options

A number of different options may be added to the bar code printer for even greater convenience and versatility. The available options include:

- Foreign character fonts, including Chinese, Japanese and others
- Expandable FLASH memory module
- Cutter
- Portable LCD keyboard

### 5.3 Supplies

#### 5.3.1 Label Stock

This printer is capable of both direct thermal and thermal transfer printing. Many different direct thermal or thermal transfer stocks can be used. Refer to the following list for specifications of compatible label media.

| Media<br>Specification | Label                                      | Tag                          |  |
|------------------------|--------------------------------------------|------------------------------|--|
| Paper Width            | Min. 1" (25.4 mm)                          | Min. 1" (25.4 mm)            |  |
| Faper Width            | Max. 4.49" (114 mm)                        | Max. 4.49" (114 mm)          |  |
| Paper Weight           | Less than 240 g/m <sup>2</sup>             |                              |  |
| Length (Pitch)         | 0.4" (10 mm)~90"(2286 mm)                  | 0.4" (10 mm) ~ 90" (2286 mm) |  |
| Thickness              | 0.002" (0.05 mm) ~ 0.008" (0.20 mm)        |                              |  |
| Max. Roll Diameter.    | Inner roll diameter. Max. 4.3" (110 mm)    |                              |  |
| (1" core)              | External roll diameter. Max. 8.4" (214 mm) |                              |  |
| Roll Up Method         | Print surface is wound outside as standard |                              |  |
| Paper Core ID.         | φ25.7± 0.3 mm                              |                              |  |

#### 5.3.2 Ribbon

Standard 300m by 60 or 110mm thermal transfer ribbons with wax, wax-resin, or resin coating (wound outside) are available from the manufacturer. Of ribbon selection, it is recommended that the ribbon be at least as wide as the print media. Also, the ribbon end should be transparent.